## 远程在线考试操作说明-学生版 V2.1

版本日期: 2022 年 11 月 28 日

校外远程在线考试是指基于互联网利用一台电子设备登录学校的考试系统 完成考试,同时用另外一台电子设备监控自己的作答过程。为方便描述,这里将 前者称为答题设备,后者称为监考设备。

一、答题设备

1. 答题设备可以是智能手机,也可以是台式电脑、笔记本电脑或平板电脑。

2. 答题途径: ①谷歌浏览器直接访问

http://kaoyi.cqmu.edu.cn/smuexam/MTexam/index,

电脑必须使用谷歌浏览器,不能使用 360 浏览器。

电脑端谷歌浏览器下载地址: https://jwc.cqmu.edu.cn/info/1052/2352.htm

如你的电脑无法安装推荐版本的浏览器,请自行到网上搜索适合的版本。

②或微信关注"**重医教务**"微信公众号,点击推荐栏目的【远程在线考试】 访问答题系统。

学生应提前做下题库练习测试卷(试卷编号:15571),确保能正常登陆和正常提交答案(题 不闪过,主观题的答案能提交),提前确定好适合考生本人的设备和浏览器!

★推荐手机或电脑版的微信公众号进入答题系统:"重医教务"微信公众号
 → 推荐菜单→ 远程在线考试。(稳定性好)

| × 形成性评价 ···· |           | × 形成性 | 测试     |      |    |
|--------------|-----------|-------|--------|------|----|
| 形成性评价系统      | 形成性评价测试系统 |       |        |      |    |
| 请输入您的学号:     |           | 请选择您的 | 考试科目:  |      | 退出 |
| 请输入学号        |           | 序号    | 试卷编号   | 考试科目 | >  |
| <br>进入系统     |           | 1     | 15571  | 题库测试 | >  |
|              |           | Arte  |        |      |    |
| 第一步: 物人字号    |           |       | 步: 选择有 | 风科日  |    |
|              |           |       |        |      |    |
|              |           |       |        |      |    |
|              |           |       |        |      |    |
|              |           |       |        |      |    |
|              |           |       |        |      |    |
|              |           |       |        |      |    |

如图 1-4 所示:

| × 形成性测试 ····                         | × 形成性测试 …                                                                                                    |
|--------------------------------------|----------------------------------------------------------------------------------------------------|
| 个人信息                                 | 第1题A1型题 分值10分。本题还剩:0分钟50秒                                                                                                    |
| 考生姓名 杨i 考生学号 201922 考生专业 临床医学(5年制二系) | 找出不同类的一项:     退出考试       A.写字台     B.沙发       C.电视     D.桌布                                                                           |
|                                      |                                                                                                    |
| 考试登录密码 晴阿盛考老师获取考试密码 确认提交 返回上一页       | <ul> <li>B</li> <li>C</li> <li>D</li> <li>F</li> <li>第四步,开始作答</li> </ul>                                                              |
| 第三步:核对考生个人信息<br>并输入考试登陆密码            | <ul> <li>         ・ 一 第 日少: 川 知   P 合         </li> <li>         提交答案         </li> <li>         总共7题; 已完成0题; 剩余7         </li> </ul> |

图 3

图 1

图 4

图 2

考试登录密码由监考老师通过 QQ 群等方式提前 5 分钟告知参考学生。

## 二、监控设备

监控设备推荐使用智能手机,监控形式以在线视频会议的模式开展。考 生应根据监考人员的要求,在智能手机安装相应的视频会议软件,例如:腾 讯会议 APP (查看附件:腾讯会议软件使用手册)。

监控设备摆放要求:参考学生须在身后1米左右、斜45度角的位置架 设视频设备,学生本人上半身、双手和答题设备须在监控范围内,考试开始 前15分钟打开视频会议软件。

闭卷考试时桌面要保持整洁,不得放置与考试相关的纸质资料,开卷考试过程中不得查阅电子资料;做监控用的智能手机提前<u>做好拒接电话和语音</u> 通话的设置,考试过程中不得接打电话,不得转换考试界面,视频监控设备 不得中断。

考生务必提前做好在线考试准备,并严格遵守考试纪律。作弊者按学校 考试相关规定予以处理。